## IPSD Single Sign-On Quick Guide

- 1. Logging In
  - a. Go to https://sso.ipsd.org
    - i. Be sure to include https
    - ii. Or follow the Student Single Sign-On link on your school's website

Transcript Information Bell Schedules eSchool Home Access Student Single Sign-On

- b. Using your network/email credentials, login to the SSO
  - i. Username: computer login (ex. mickeymou1234)
  - ii. Password: current computer/Google password

| IPSD Single Sign-On                                                                                                    |    |                 |
|----------------------------------------------------------------------------------------------------|----|-----------------|
| SCHOOL DISTRICT 204                                                                                                    |    |                 |
| Login                                                                                                    |    | Forgot Password |
| Username 🔥                                                                                                    |    |                 |
| Password B                                                                                                    |    | O               |
| C                                                                                                    | Go |                 |
| If you are an IPSD204 District Staff Member or Student<br>and have questions about logging into IPSD Single<br>Sign-On, please contact the SSO Helpdesk at<br><b>sso-helpdesk@ipsd.org.</b> |    |                 |
| District Website                                                                                                    |    |                 |

c. After logging in the first time, you will be asked to answer a minimum of 6 challenge questions. These will be used when recovering forgotten passwords. After answering at least 6 questions (scroll for more options), click save at the bottom of the window.

| Update Challenge Question Responses                                   |      |  |  |
|-----------------------------------------------------------------------|------|--|--|
| Update Challenge Question Responses                                   |      |  |  |
| - You must answer at least 6 of the pre-defined questions below.      | 1    |  |  |
| Pre-Defined Questions                                                 | .    |  |  |
| In what city were you born?                                           |      |  |  |
| Enter your answer                                                     |      |  |  |
| What famous person would you like to meet?                            | Ш    |  |  |
| Enter your answer 👁                                                   | ľ    |  |  |
| What is the name of your childhood best friend?                       | Ш    |  |  |
| Enter your answer                                                     |      |  |  |
| What is the name of your favorite pet?                                | ш    |  |  |
| Enter your answer                                                     |      |  |  |
| What is the name of your first grade teacher?                         | ш    |  |  |
| Enter your answer                                                     |      |  |  |
| What is the name of your first school?                                | Ш    |  |  |
| Enter your answer 🔹                                                   |      |  |  |
| Saving is only enabled after entering an adequate number of responses | ncel |  |  |

\*\* If you need any assistance with the SSO, please contact a teacher or staff member at your building. \*\*